# Trabalhando com Máscaras

Se você já trabalha com programas de edição de imagens avançados, deve saber qual é a utilidade de uma máscara. Mas, aqui vamos conhecer mais as opções de edição de máscara que o Corel Photo-Paint nos traz.

Antes de mais nada, abra uma imagem qualquer através do menu - Arquivo, Abrir.

Na barra de ferramentas, (lado esquerdo da tela) você encontrará na segunda ferramenta, as máscaras (para visualizar o restante das máscaras, clique na setinha preta presente na ferramenta). Agora, falarei separadamente sobre cada uma.

#### Máscara de Retângulo 🛄

Essa máscara, como o próprio nome já diz, cria uma máscara retangular na imagem.

#### Máscara de Circulo

Cria uma máscara em forma de círculo na imagem

## Máscara à Mão Livre 💁

Mascara qualquer formato. Mova o mouse com a tecla esquerda pressionada para curvas que seguem o ponteiro do mouse; mova o mouse dando cliques para criar retas. Dê duplo clique quando a máscara já estiver com a forma desejada.

## Máscara de Laço 🧖

Funciona como a máscara à mão livre, mas detecta os contornos internos à parte envolvida e os retira da máscara. Funciona com imagens de fundo OPACO, ou seja, com somente uma cor sólida.

# Máscara de Tesoura 😽

Recorta os contornos, ou seja, detecta as áreas em sua imagem que estão com cores contrastantes em relação ao que está a sua volta e coloca uma marca nestas bordas.

### Máscara de Varinha Mágica 🖄

Clique em qualquer ponto da imagem e a Varinha mágica irá mascarar todos os pontos próximos

de cor parecida.

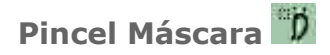

Faça como se estivesse passando um pincel normal sobre uma tela. Ela irá mascarar essa área.

#### Modos de Máscara

## 

Quando selecionamos cada ferramenta de máscara, aparece na barra de propriedades, quatro botões. Aqui vamos aprender mais sobre esses botões.

Modo Normal (setinha preta) - Permite ao usuário selecionar somente uma máscara normalmente.

Modo Aditivo (sinal positivo) - permite ao usuário selecionar uma ou mais máscaras, sendo que quando elas se encontram, têm uma parte em comum, automaticamente elas se agrupam.

Modo Subtrativo (sinal negativo) - Serve para dar retoques nas máscaras que não ficaram perfeitas, tirando pedaços das máscaras selecionadas. Dica:Combine ela com a ferramenta pincel de máscara.

Modo XOR (quadrado branco) - Permite ao usuário selecionar uma ou mais máscaras, sendo que quando as máscaras se encontram, a parte em comum das máscaras é retirada da máscara.

[b]Nota:Para desfazer uma máscara, clique no botão 🎑 (limpar a máscara)

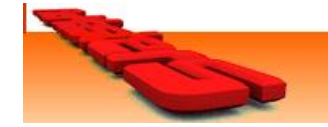